Departamento de Recursos Económicos y de Regulación

Guía para Inspecciones Virtuales usando Ia aplicación Microsoft Teams

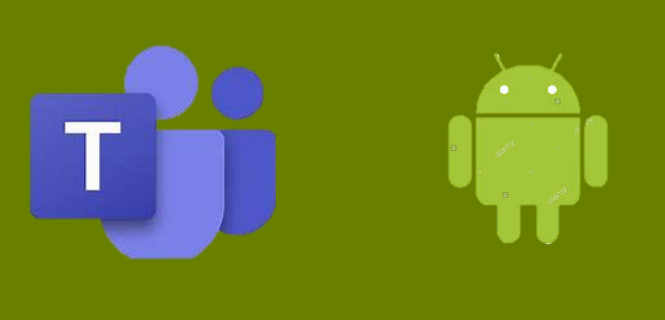

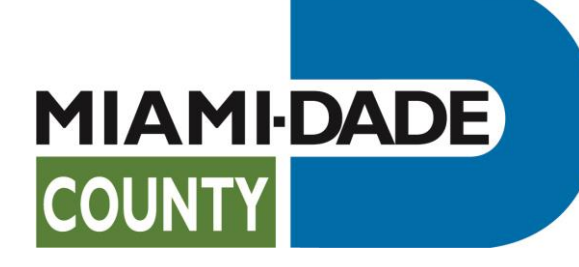

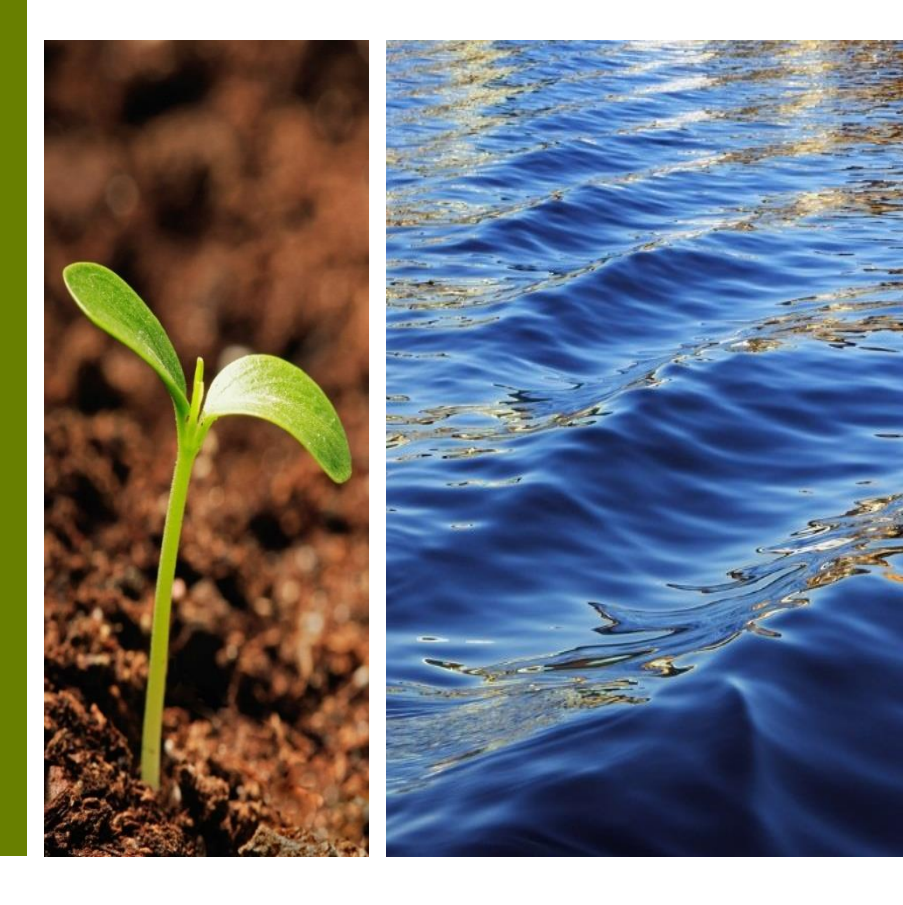

Prepared by RER Administrative Services Division Strategic Initiatives Management Team

### Proceso para Inspecciones Virtuales

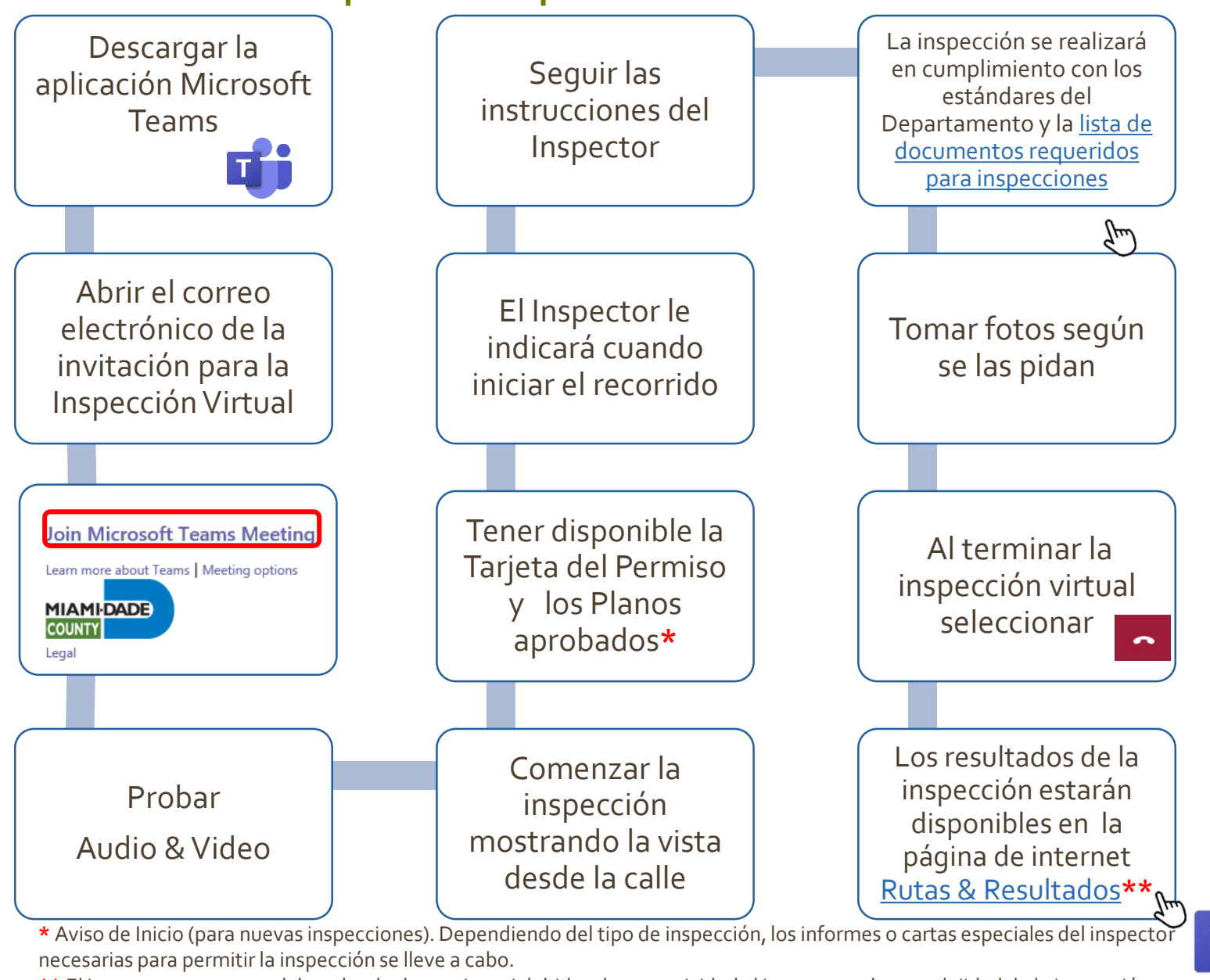

**\*\*** El inspector se reserva el derecho de determinar si debido a la conectividad al Internet o a la complejidad de la inspección se requiere una inspección física.

#### Descargar la aplicación Microsoft Teams

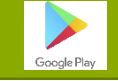

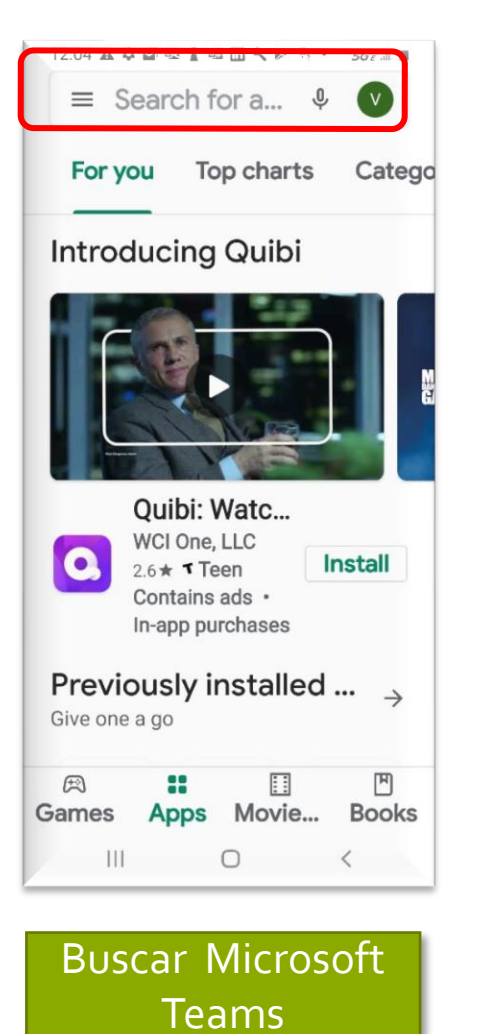

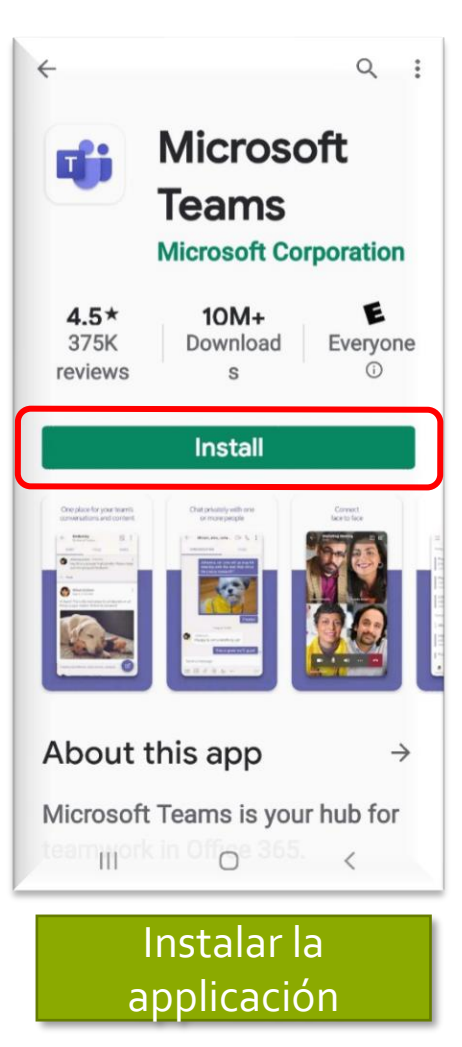

Ya estas listo para participar en la reunión.

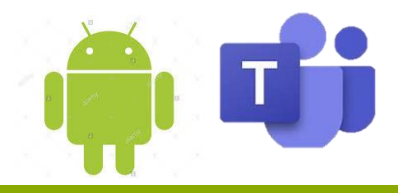

### Unirse a la reunión de la Inspección Virtual

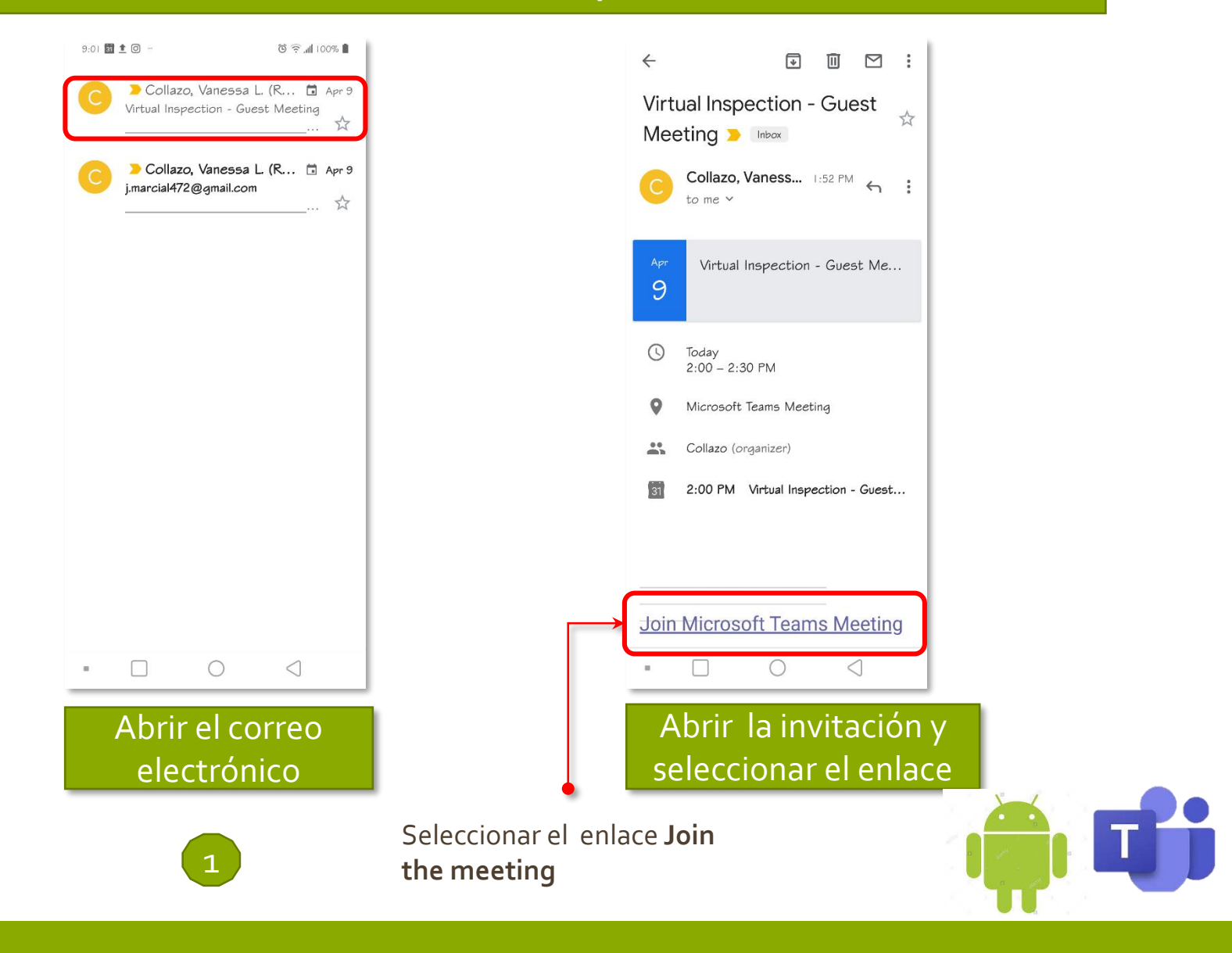

### Unirse a la reunión de la Inspección Virtual

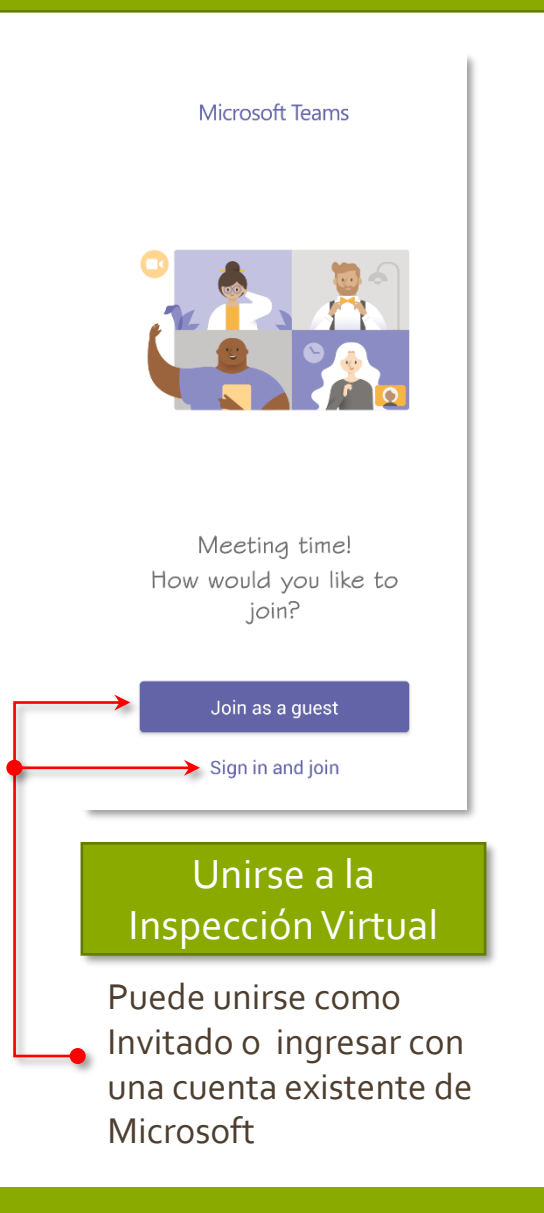

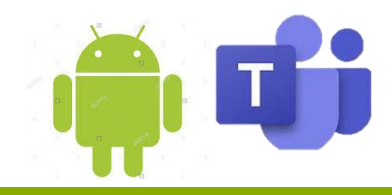

### Unirse a la reunión de la Inspección Virtual

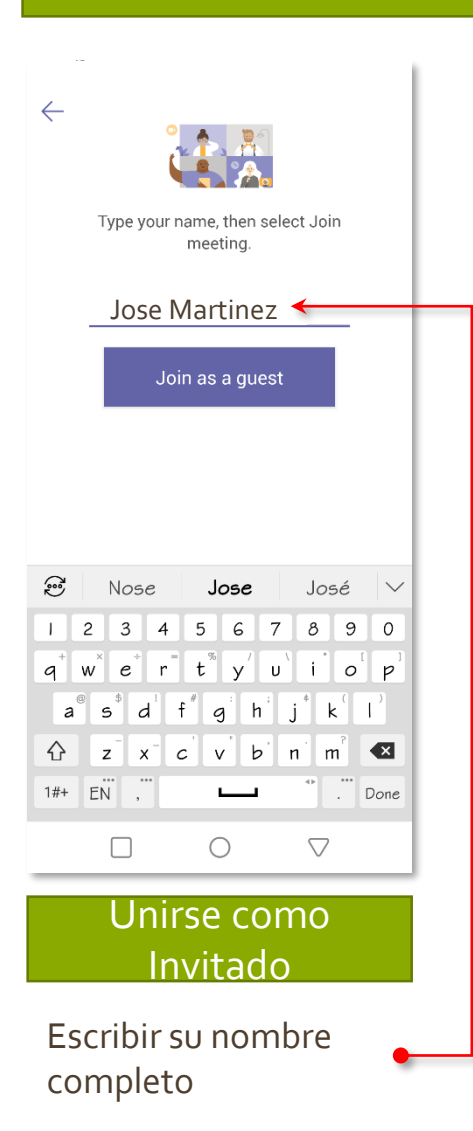

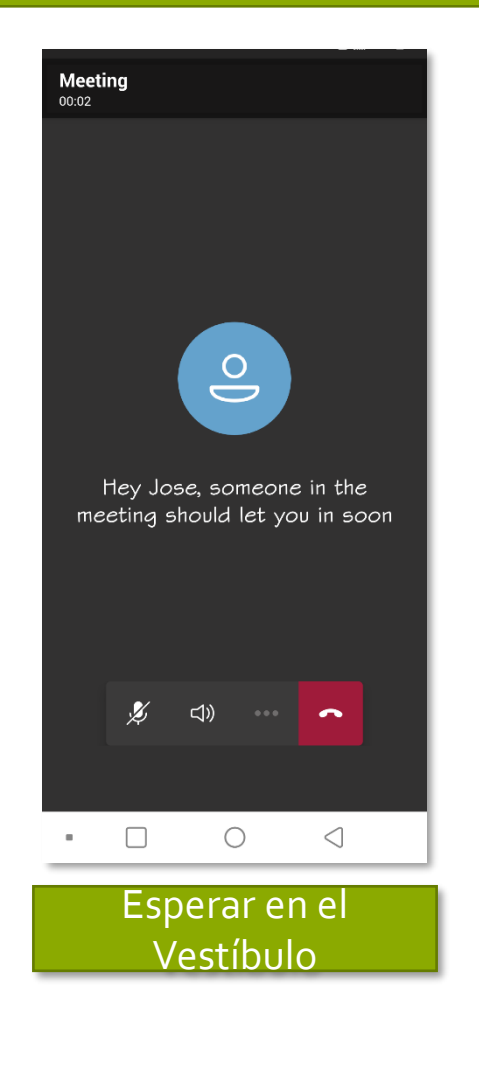

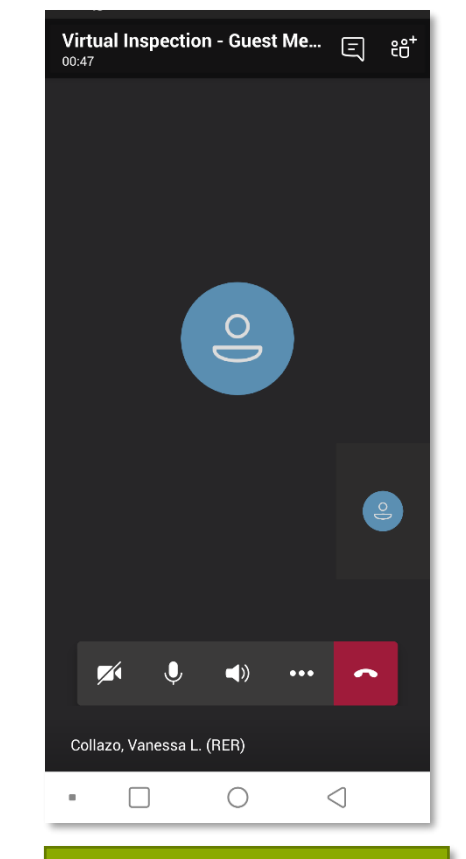

#### Bienvenido a la Inspección Virtual

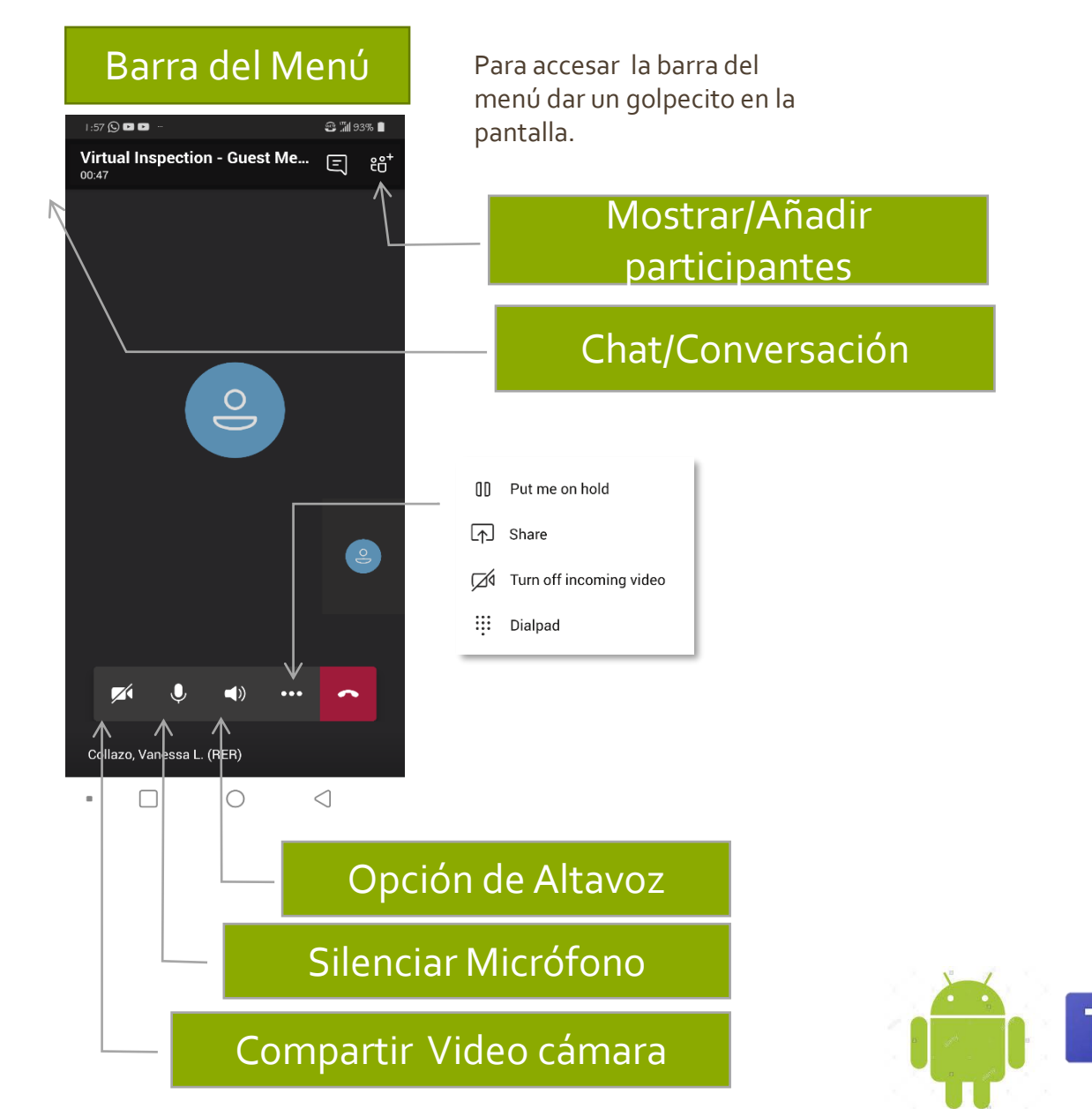

### Tomar y Compartir fotos

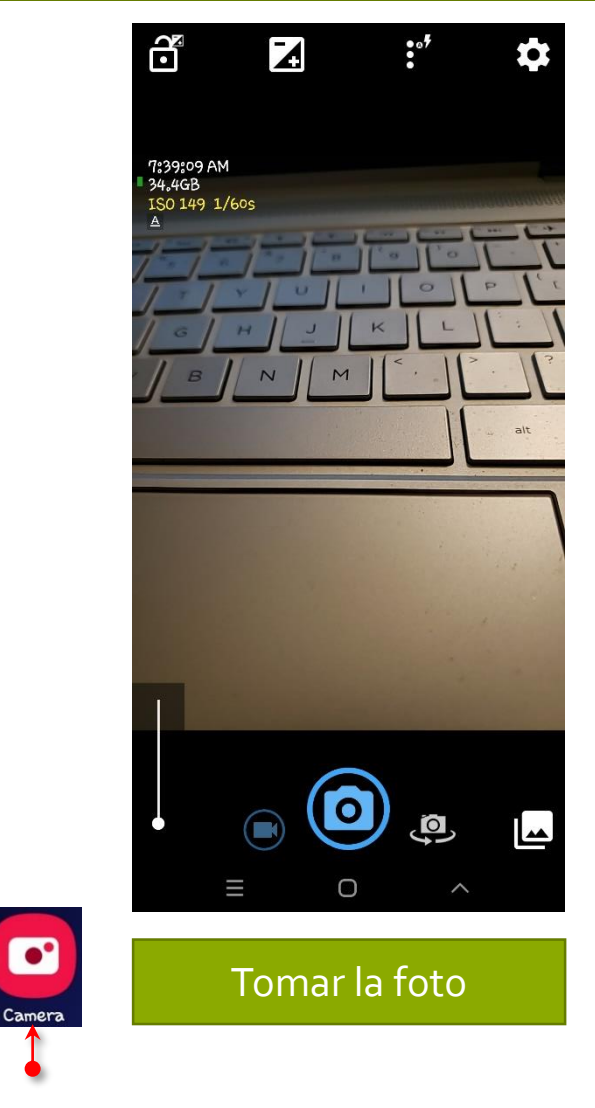

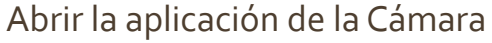

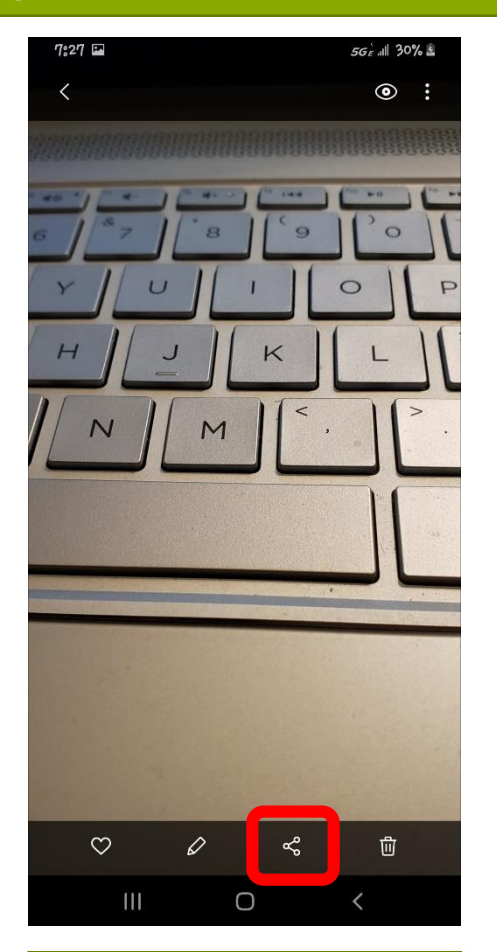

Abrir la Galería de fotos y seleccionar «

Nota: El icono de la aplicación de la cámara y las pantallas demostradas pueden variar según la marca y modelo de su teléfono móvil

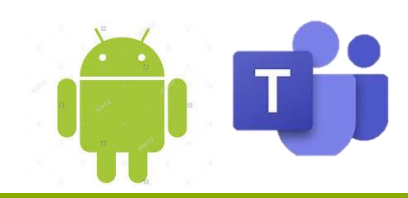

### Tomar y Compartir fotos

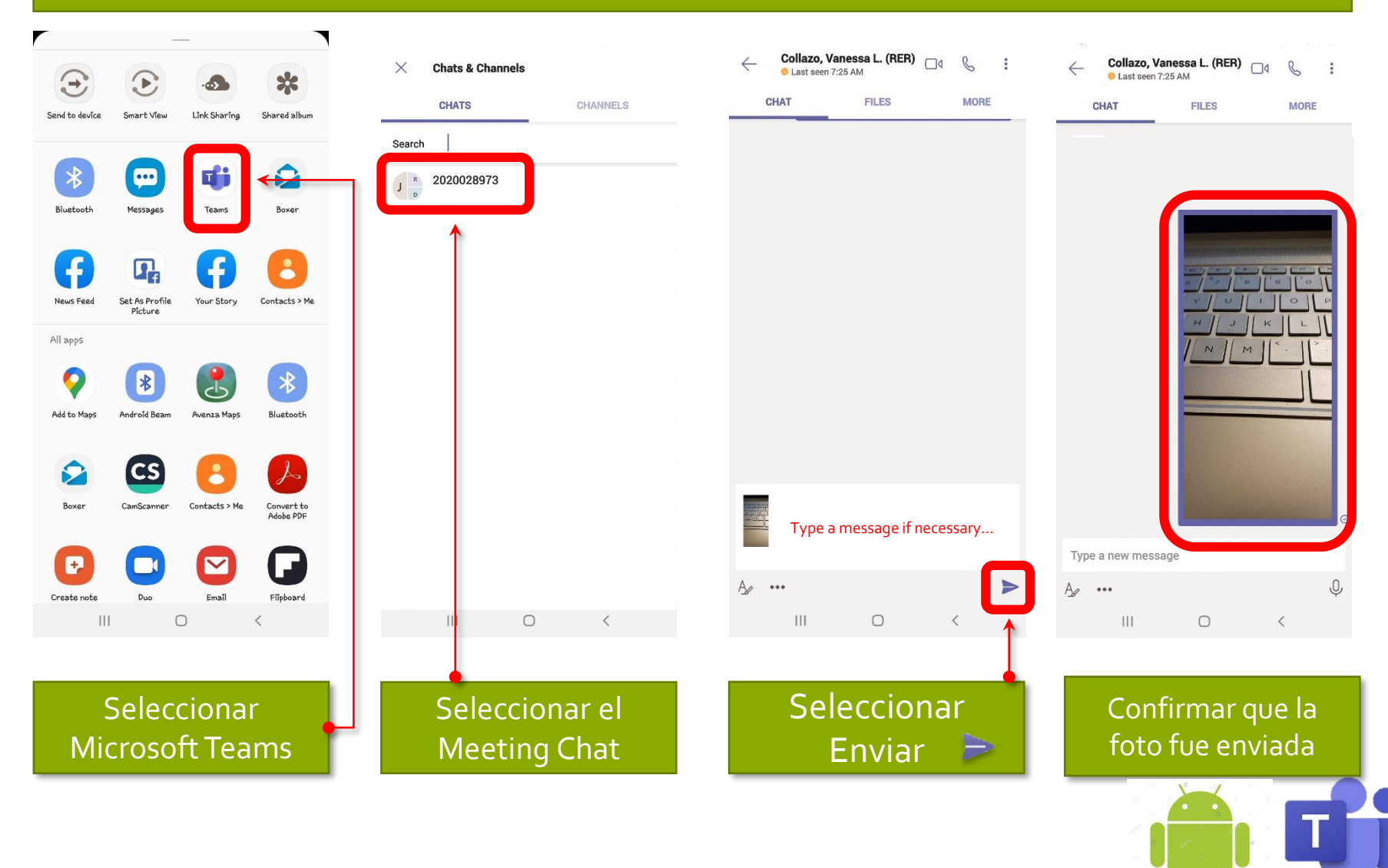